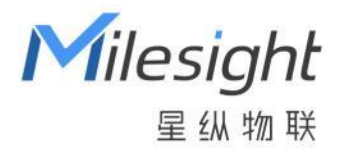

# 雷达人体存在传感器 VS370

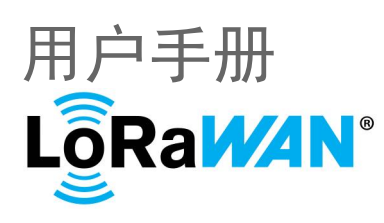

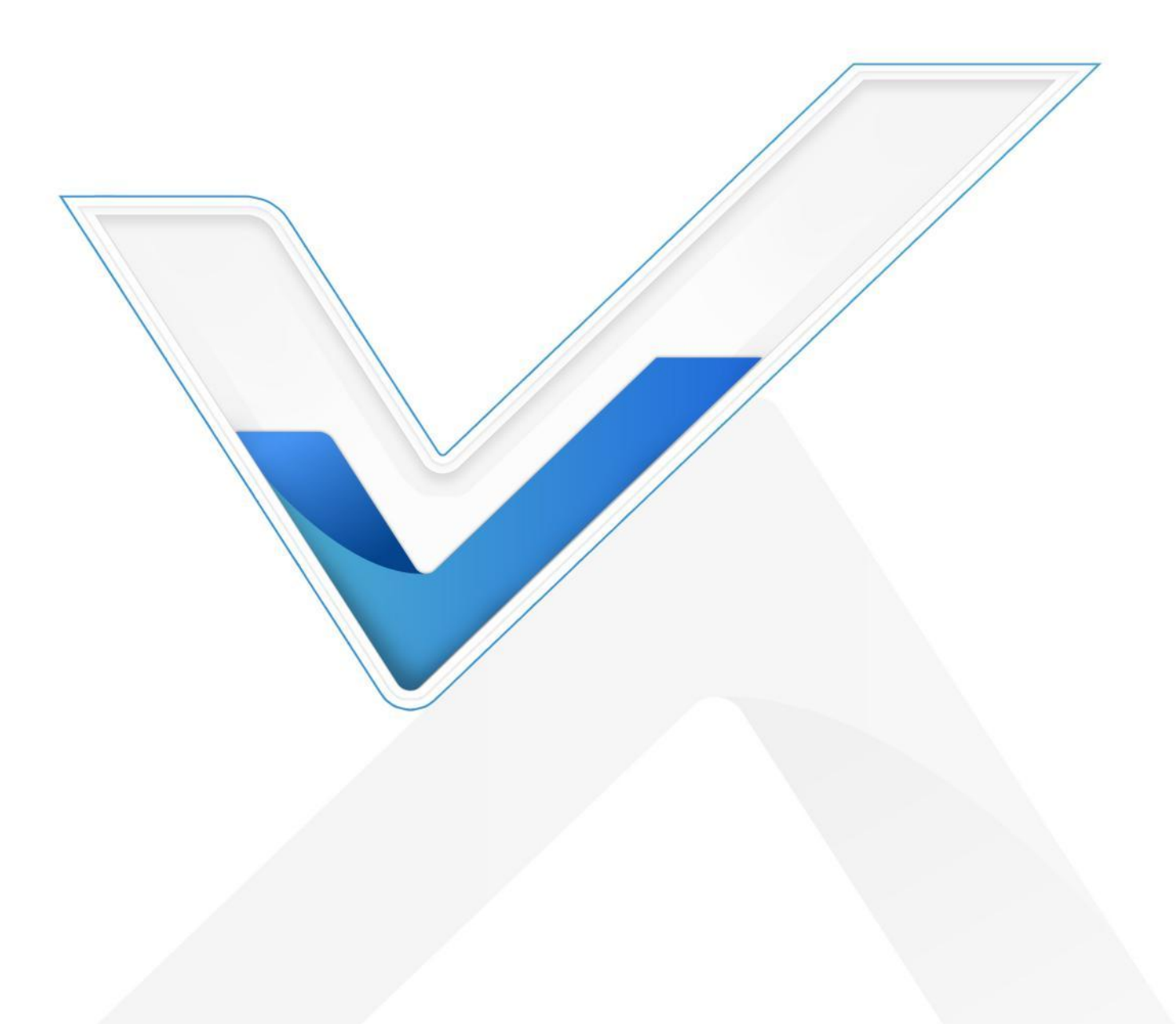

## 安全须知

Milesight

- 为保护产品并确保安全操作,请遵守本使用手册。如果产品使用不当或者不按手册要求
  使用,本公司概不负责。
- ✤ 严禁拆卸和改装本产品。
- 为避免火灾和触电危险,请在安装前远离雨水和潮湿的地方。
- ✤ 请勿直接触摸处理器等发热部件,以免烫伤。
- ◆ 请勿将产品放置在不符合工作温度、湿度等条件的环境中使用,远离冷源、热源和明火。
- ◆ 请勿使产品受到外部撞击或震动。
- ✤ 请确保产品安装牢固。
- ◆ 请确保电源插头已牢固地插入电源插座。

## 产品符合性声明

VS370 符合 CE, FCC 和 RoHS 的基本要求和其他相关规定。

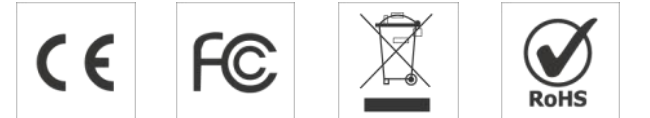

版权所有© 2011-2024 星纵物联

#### 保留所有权利。

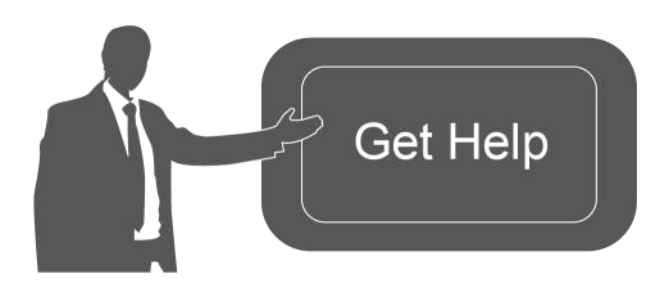

如需帮助,请联系

星纵物联技术支持: 邮箱: contact@milesight.com 电话: 0592-5023060 传真: 0592-5023065 地址:厦门市集美区软件园三期 C09 栋

#### 文档修订记录

| 日期         | 版本   | 描述  |
|------------|------|-----|
| 2024.11.27 | V1.0 | 第一版 |

# 目录

| —  | 产品简介                            | 5  |
|----|---------------------------------|----|
|    | 1.1 产品介绍                        | 5  |
|    | 1.2 产品亮点                        | 5  |
| Ξ, | 产品结构介绍                          | 6  |
|    | 2.1 包装清单                        | 6  |
|    | 2.2 外观概览                        | 6  |
|    | 2.3 按键说明                        | 7  |
|    | 2.4 产品尺寸                        | 7  |
| Ξ、 | 产品供电                            | 7  |
| 四、 | 安装指导                            | 9  |
|    | 4.1 安装位置举例                      | 9  |
|    | 4.2 设备安装步骤                      | 11 |
| 五、 | 产品配置                            | 13 |
|    | 5.1 配置方式                        | 13 |
|    | 5.1.1 NFC 配置                    | 13 |
|    | 5.1.2 蓝牙配置                      | 13 |
|    | 5.2 LoRaWAN <sup>®</sup> 基本配置   | 14 |
|    | 5.2.1 LoRaWAN <sup>®</sup> 基本参数 | 14 |
|    | 5.2.2 LoRaWAN <sup>®</sup> 通信频段 | 17 |
|    | 5.3 时间同步                        | 18 |
|    | 5.4 设备常用设置                      | 18 |

Milesight ⊊ @ # ₩

|    | 5.5 | 5 Milesight D2D 设置 | 20  |
|----|-----|--------------------|-----|
|    | 5.6 | 5 维护               | 22  |
| 六、 | 通信  | 言协议                | 23  |
|    | 6.1 | 设备信息               | 23  |
|    | 6.2 | 传感器数据              | 24  |
|    |     | 6.2.1 上报数据         | 24  |
|    | 6.3 | 下行指令               | .25 |

# 一、产品简介

## 1.1 产品介绍

VS370 是一款精致小巧的智能传感器,专为会议室占用检测和微动人体存在感知而设计。产品通过雷达+PIR 双重检测技术,实时感知会议室的使用状态。同时,产品还内置了 光照传感器,可结合室内实际的光照强度共同实现智能探测和场景联动。此外,产品内置 2 节 2700 毫安时锂亚电池,可连续使用数年无需更换,且电池仓通过旋转卡扣开合,电池更 换便捷,有效降低维护成本。

VS370 基于 LoRa<sup>®</sup>通信技术,不仅支持标准 LoRaWAN<sup>®</sup>协议组网通信,也支持通过 星纵物联 Milesight D2D 协议实现设备间无网关直接通信,同时支持与星纵物联 LoRaWAN<sup>®</sup>网关及星纵物联开放平台/第三方物联网平台共同构建智能物联网络,实现会议 室场景智能化联动。

VS370 安装简易,功能强大,专为会议室场景设计,是现代智能会议室管理的理想选择。可广泛应用于洽谈室、小型会议室、中型会议室、大型会议室等空间场景。

## 1.2 产品亮点

- 毫米波雷达+PIR 双重检测技术:采用 24GHz 毫米波雷达,提供高分辨率的检测能力, 同时融合 PIR 人体被动红外,双重高效检测,能够更精确地识别目标物体,加之以先 进的数据处理算法,检测准确率高达 99%。
- 微动人体存在感知:采用 24GHz 毫米波雷达检测,轻松解决在会议室场景中人体微动 状态下误释放的问题。
- 不采集任何图像信息,无隐私安全隐患:与摄像头等视觉传感器相比,VS370 雷达人体存在传感器无需采集任何图像信息,彻底规避隐私安全问题。
- D2D 通信,智能联动控制:星纵物联 VS370 雷达人体存在传感器可作为主控端,通过 星纵物联 Milesight D2D 协议,实现设备间无网关直接通信。
- 全天候工作能力:毫米波雷达无需依赖可见光,因此无论白天还是黑夜,都能稳定运行, 提供 24 小时不间断的检测和管理能力。
- 免布线部署,维护便捷:采用电池供电,无需挖槽布线,并通过 3M 胶粘贴,快速安装,同时主机与底座支架采用磁吸连接设计,方便随时调整角度,确保对目标区域的最佳覆盖。另外,主机的两部分通过旋转卡扣对接,电池更换便捷,有效降低维护成本。
- 支持 NFC、蓝牙快速配置: 支持 NFC 和蓝牙两种配置方式,用户可根据实际需求和个 人喜好进行选择。NFC 配置适合批量处理,便于快速配置多个设备;而蓝牙配置适用

于设备安装在高处或难以接近的位置,方便用户进行远程设置。

- 兼容性好:兼容标准 LoRaWAN<sup>®</sup>网关和第三方网络服务器平台,支持自组网。
- 数据上云,管理一体化:快速对接星纵物联 LoRaWAN<sup>®</sup>网关与星纵物联开放平台/第
  三方云平台共同构建智能通信网络,轻松实现远程数据监控和管理。

# 二、产品结构介绍

2.1 包装清单

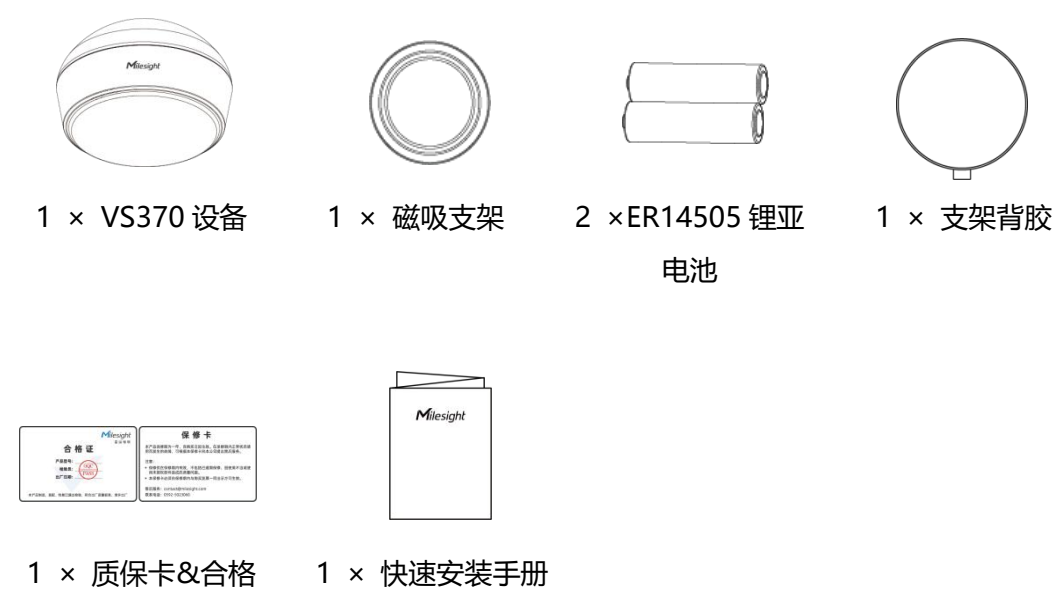

证

🛕 如果上述物品存在损坏或遗失的情况,请及时联系您的代理或销售代表。

2.2 外观概览

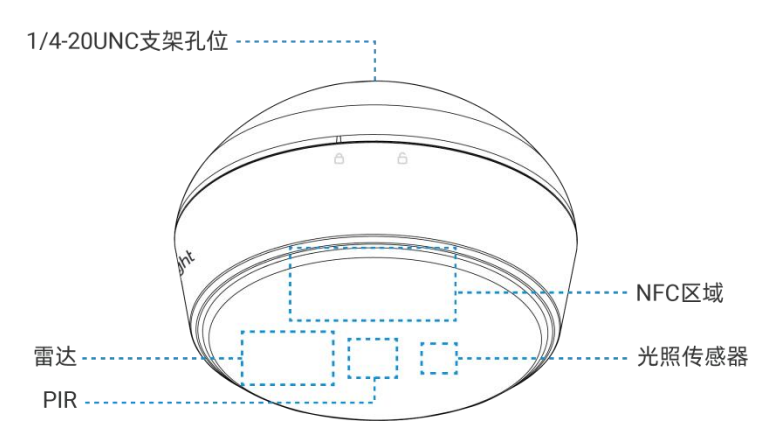

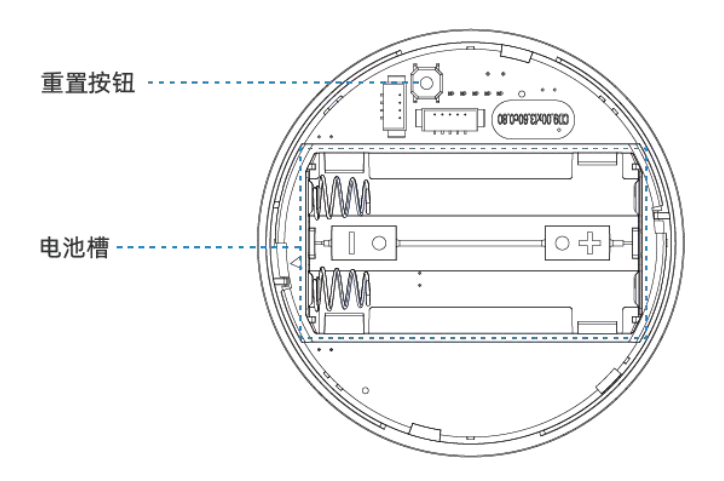

## 2.3 按键说明

| 功能              | 操作          |
|-----------------|-------------|
| <b>五光</b>       | 装上电池→开机     |
| <del>开大</del> 机 | 拆下电池→关机     |
| 重启              | 长按重置按钮 3 秒  |
| 恢复出厂设置          | 长按重置按钮 10 秒 |

# 2.4 产品尺寸

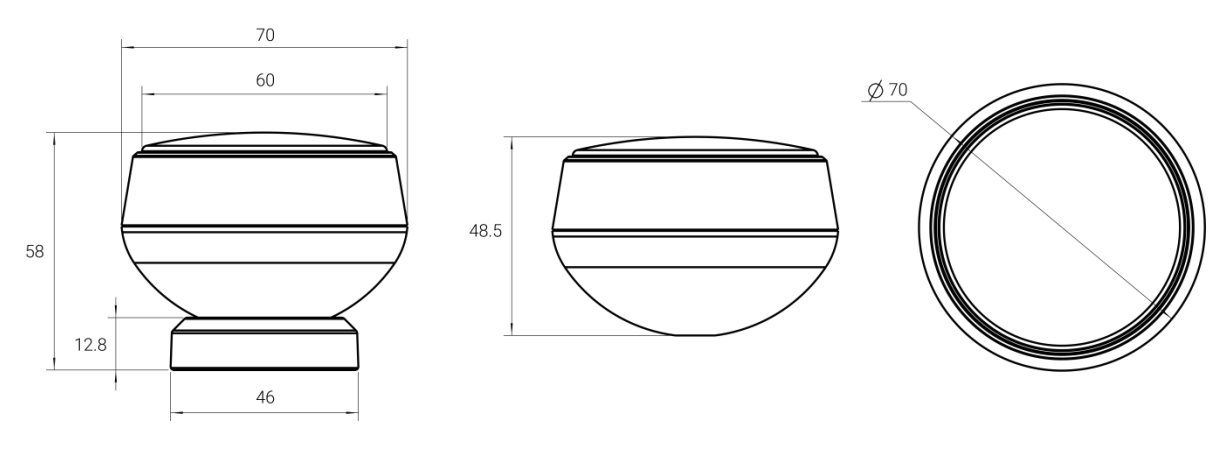

单位: mm

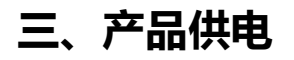

握住后盖并逆时针旋转。

Milesight ≣ iii ™ ₩

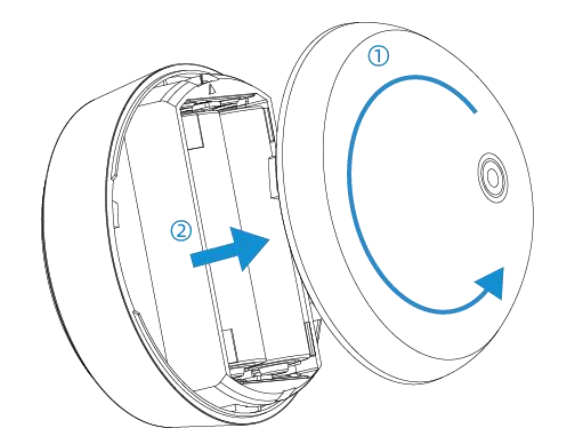

## 根据"+""-"标记,安装两节电池。

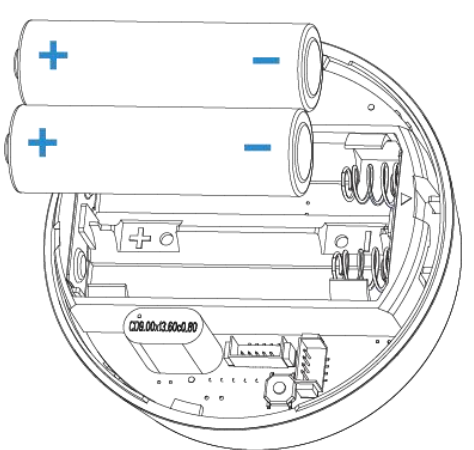

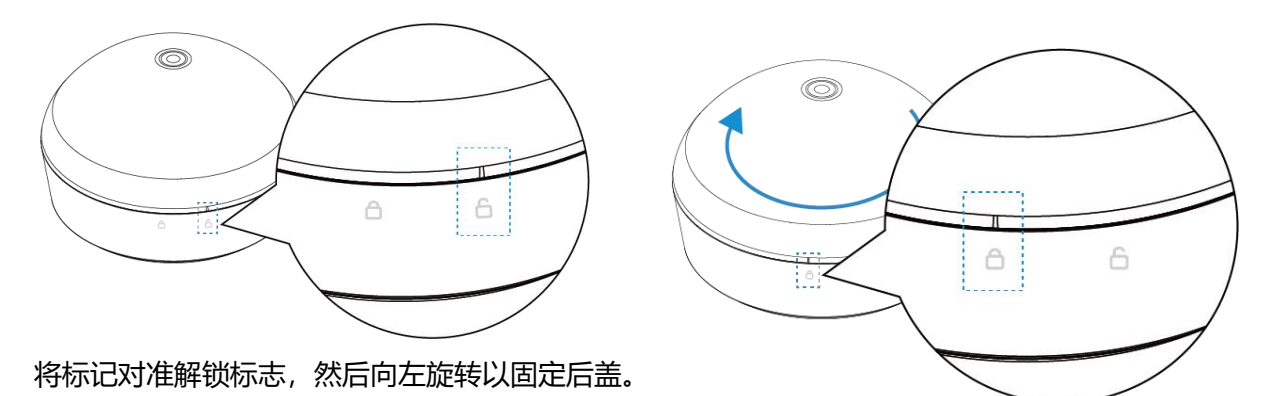

#### 注意事项:

- (1) 设备仅支持 ER14505 锂亚电池,不支持使用碱性电池。
- (2) 如长期未使用设备,请将电池取下,否则可能造成电池泄露并损坏内部元件。
- (3) 确保所有更换的电池都是新的,否则电池寿命将会缩短或电量计算异常。

# 四、安装指导

Milesight

## 4.1 安装位置举例

位置:安装在墙上,高度为 2.5~3m。不支持顶装。

倾斜角度: 推荐 60°或 75°。

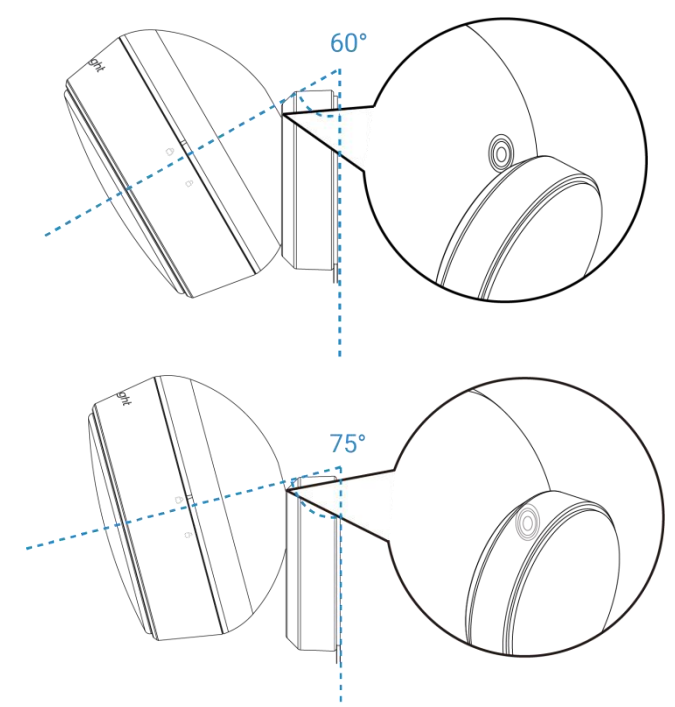

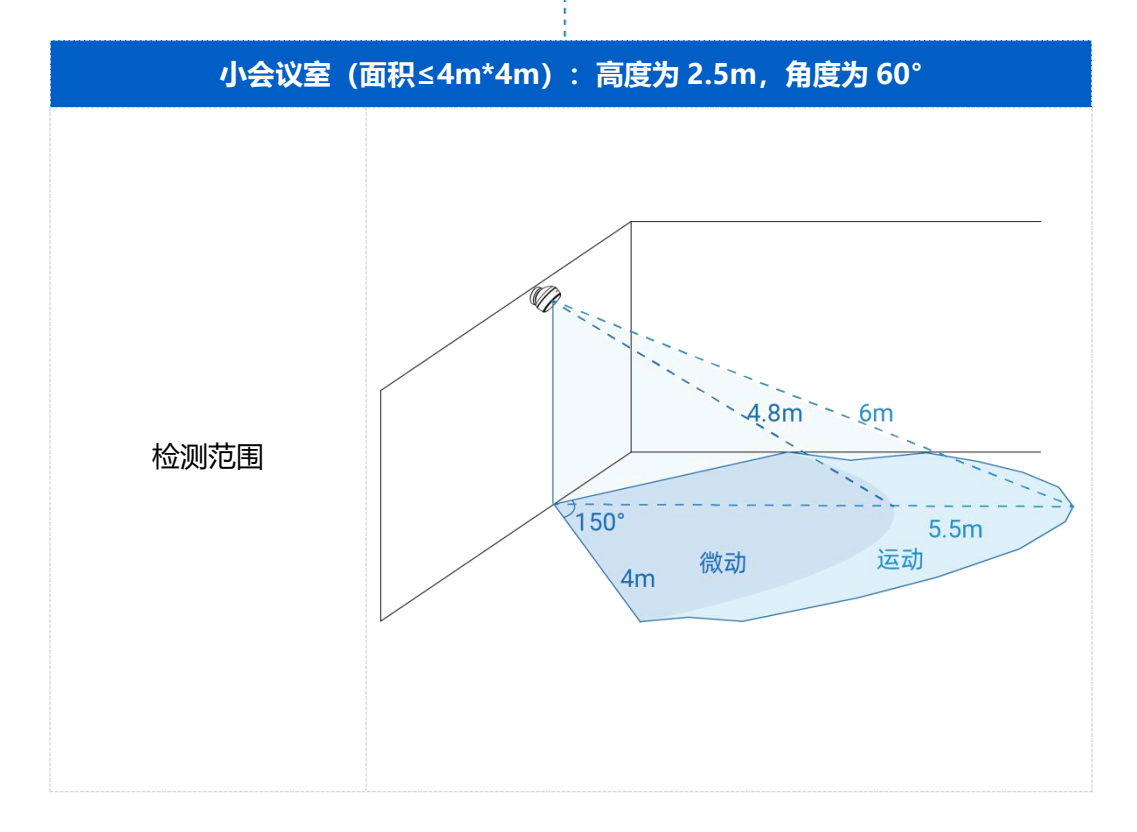

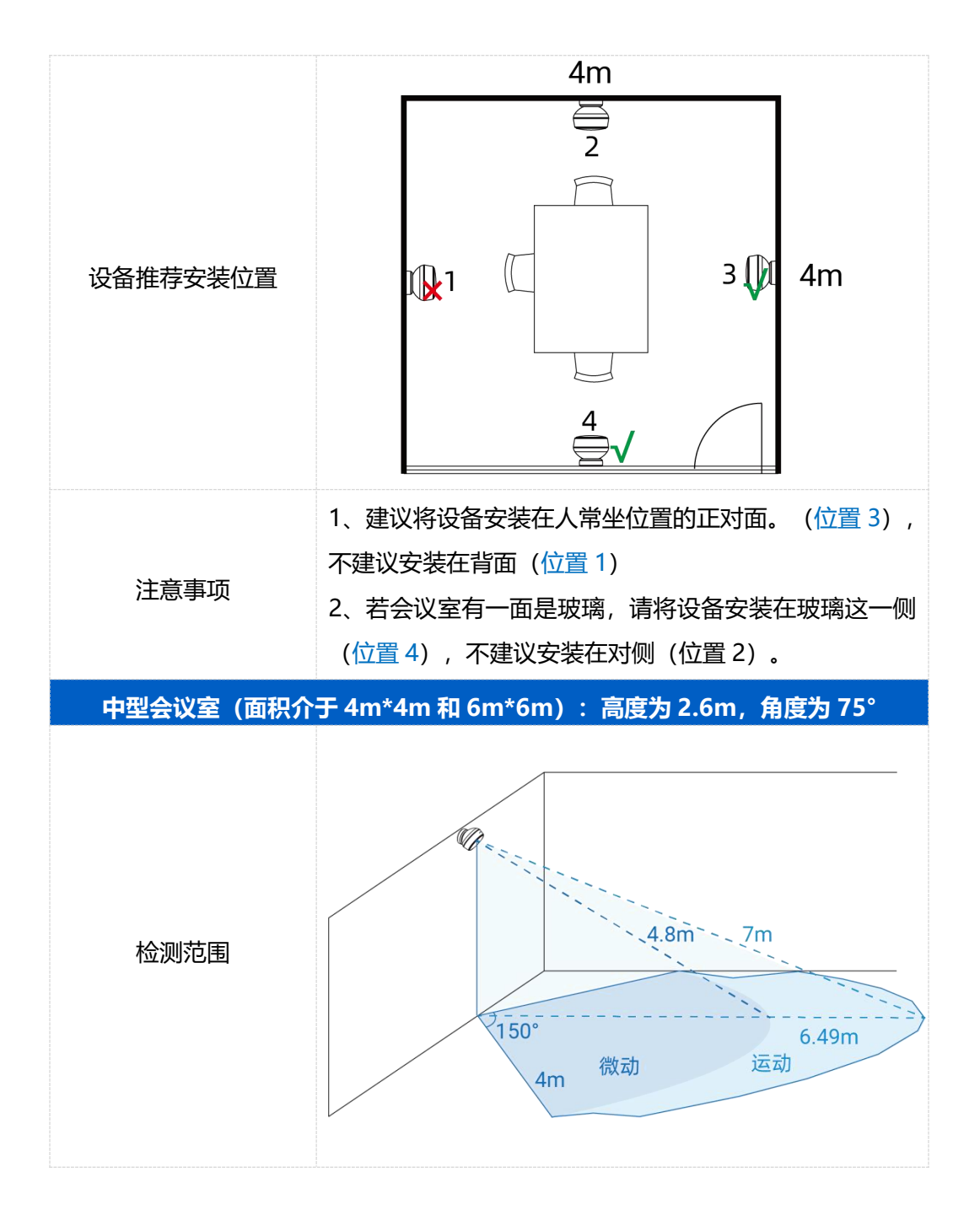

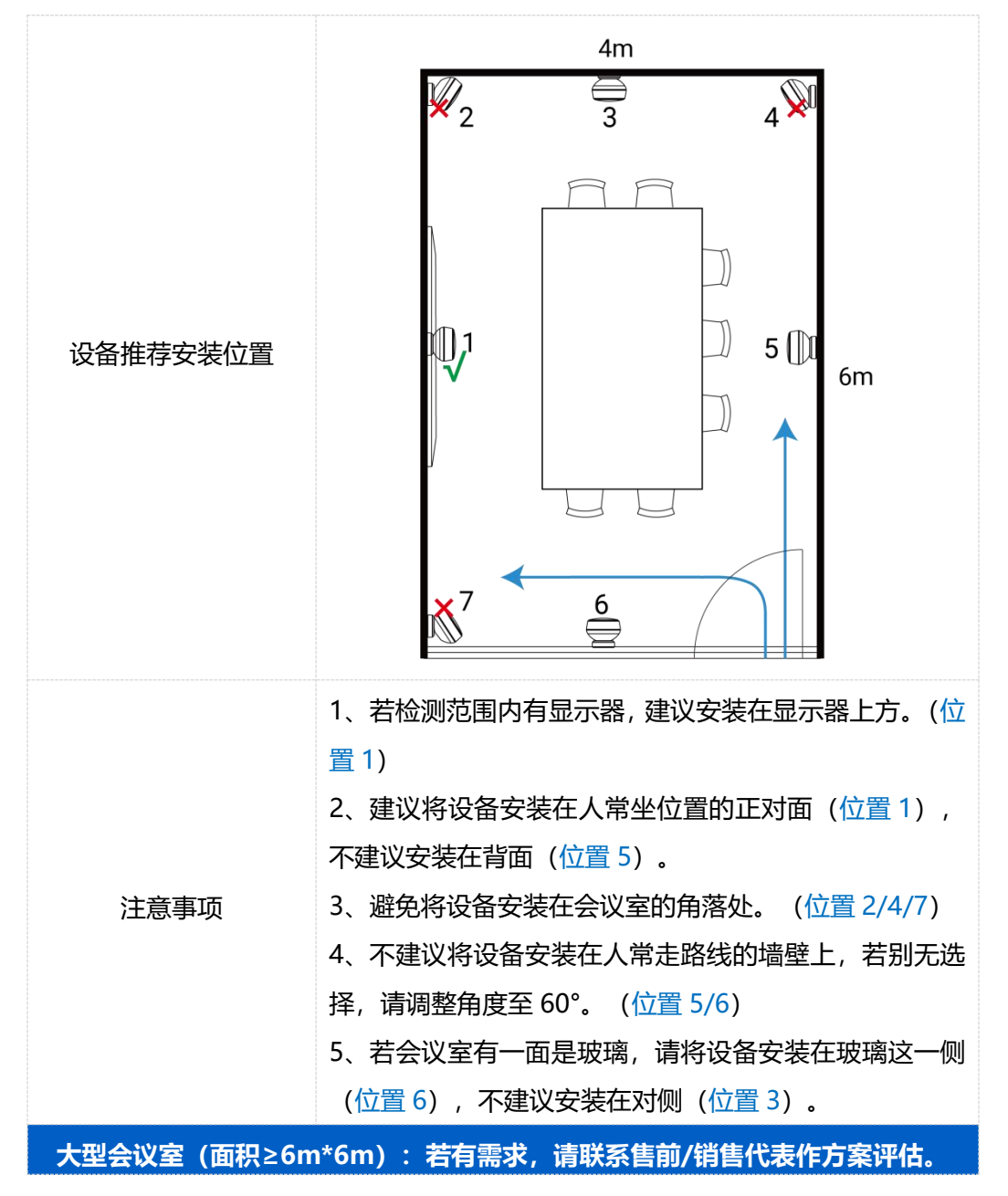

## 4.2 设备安装步骤

步骤 1:

1. 将支架背胶粘贴在磁吸支架上。

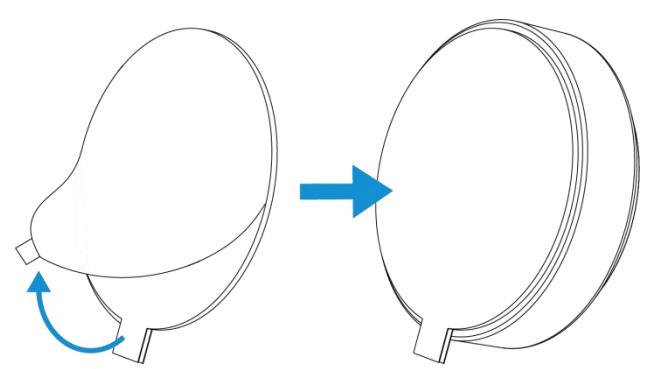

#### 步骤 2: 将磁吸支架粘贴到墙上。

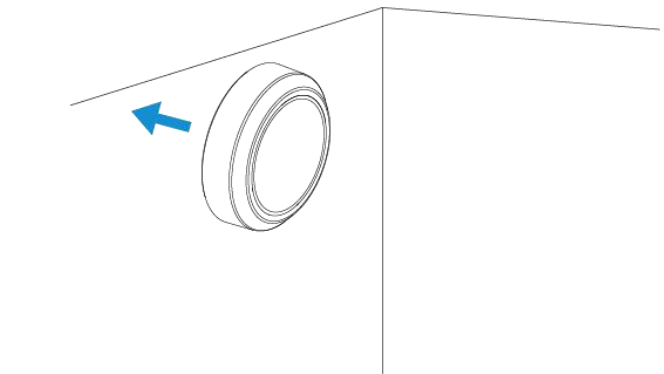

步骤 3: 将传感器单元固定到磁吸支架上。

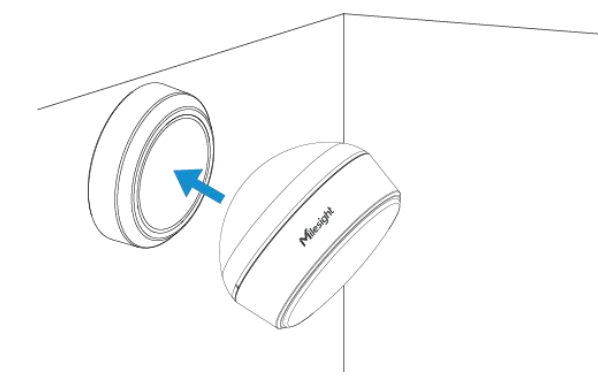

- 注: 安装时请将主机的 logo 朝上。
- 步骤 4:安装成功。

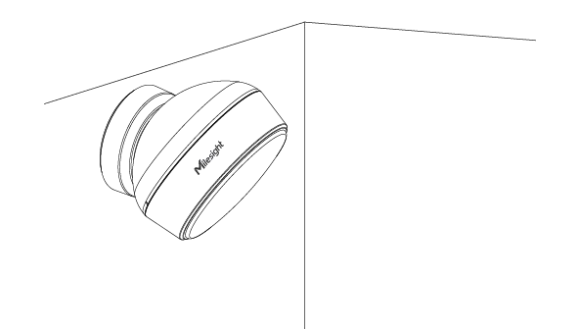

#### 注意事项:

- 请确保设备安装的位置平整和稳固,避免倾斜或不稳定;
- 避免设备长时间被阳光直射;
- 请将设备的透镜正对检测范围,避免周围有遮挡;
- 干扰源(如风扇、窗帘、绿植等)会影响雷达释放,请尽量规格干扰源出现在检测范围内。

# 五、产品配置

## 5.1 配置方式

VS370 支持 NFC 或蓝牙进行配置。

### 5.1.1 NFC 配置

配置准备:

Milesight

- 手机 (支持 NFC)
- Milesight ToolBox App: 可在星纵物联官网 (Android 系统) 或苹果商店 (IOS 系统) 下载

配置步骤:

- 1. 开启手机 NFC 功能后打开 Milesight ToolBox App;
- 将手机的 NFC 区域紧贴在产品正面的 NFC 感应区,点击 "NFC 读取"并保持几秒不动,即可获取产品的基本信息;
- 3. 在 App 上设置后紧贴产品的 NFC 感应区即可完成写入配置。第一次使用手机为设备配置时需要输入密码进行验证,默认密码: 123456。

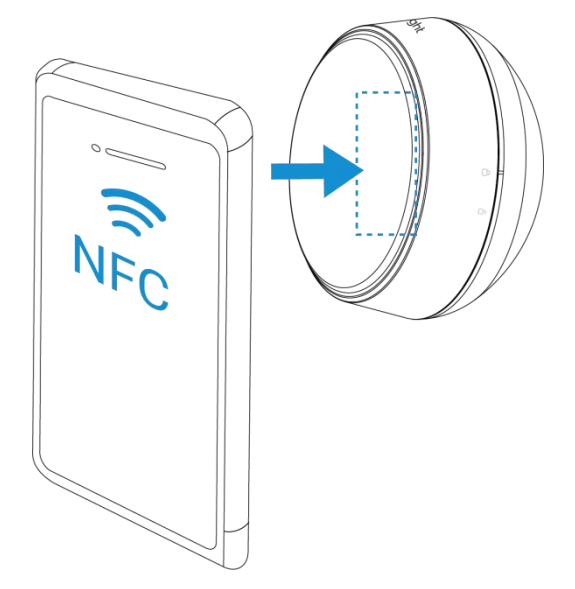

#### 注意:

(1) 读写 NFC 之前,请确保设备已正常供电。

(2) 不同安卓手机的 NFC 区域不同,大致位于背部摄像头周围,具体请查询手机说明书或 咨询相关客服。

(3) NFC 读写失败后,请将手机暂时远离设备再贴到设备上尝试。

## 5.1.2 蓝牙配置

蓝牙配置:

1. 在支持蓝牙的智能手机上下载并安装"Milesight ToolBox"应用。

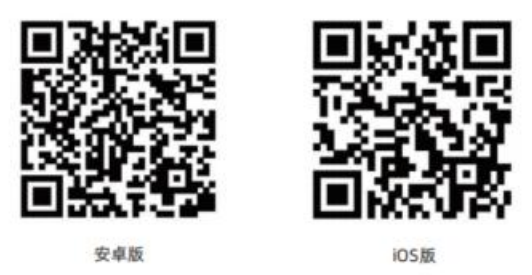

- 2. 在智能手机上启用蓝牙功能(部分机型需开启定位功能)
- 打开"Milesight ToolBox"应用,选择蓝牙连接方式,搜索并连接目标设备,然后 输入蓝牙密码进行读写设备,直到应用显示成功提示。(默认密码:123456)建议为 设备修改密码以确保安全。

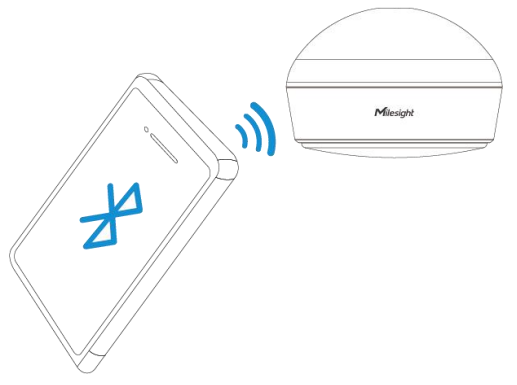

## 注意:

(4) 如果在3分钟内没有数据交互, 蓝牙连接将会断开。此时需要重新请求连接。

(5) 设备一次只能通过蓝牙连接到一台手机。例如,如果设备通过蓝牙连接到智能手机 A, 那么在连接到智能手机 B 后,智能手机 A 的连接将会被终止。

## 5.2 LoRaWAN<sup>®</sup>基本配置

设备连接到 LoRaWAN<sup>®</sup>网络前需要设置相关网络通信参数,请根据如下步骤完成 LoRaWAN<sup>®</sup>网络配置。

## 5.2.1 LoRaWAN<sup>®</sup>基本参数

打开 ToolBox App 的"设置->LoRaWAN<sup>®</sup>设置"菜单,设置设备的入网类型、Class 类型 以及配置入网所需的 App EUI、应用程序密钥等参数。以下参数可以保持默认不变但必须 和网络服务器上的配置相同。 Milesight ≅ @ ₩₩

| <        |           | 设置      | Ì   | <b>殳</b> 为模版 |
|----------|-----------|---------|-----|--------------|
|          | 设备        |         | 网络  |              |
|          | 020       |         |     |              |
|          | 020       |         |     |              |
| 设备EUI    |           |         |     |              |
| 24E12477 | '3E471694 |         |     |              |
| APP EUI  |           |         |     |              |
| 24e124c0 | )002a0001 |         |     |              |
| * 应用程序   | 端口        |         |     |              |
| 85       |           |         |     |              |
| LoRaWAN  | 版本        |         |     |              |
| V1.0.3   |           |         |     | •            |
| 工作模式     |           |         |     |              |
| Class A  |           |         |     | •            |
| 确认包模式    | t (1)     |         |     |              |
| 入网方式     |           |         |     |              |
| OTAA     |           |         |     | •            |
| * 应用程序   | 密钥        |         |     |              |
| *******  | ******    | ******* | *** |              |
| 重新入网核    | 复式        |         |     |              |
| 设置发送锁    | 生路检测信号    | 号数量 ①   |     |              |
| 32       |           |         |     |              |
| 通道模式     |           |         |     |              |
| 标准通道     |           |         |     | •            |
| * 支持频率   |           |         |     |              |
| CN470    |           |         |     | -            |
| 启用通道(    | (j)       |         |     |              |
| 8-15     |           |         |     |              |

| 速率自适应模式 ①           | •  |
|---------------------|----|
| 扩频因子 ①              |    |
| SF10-DR2            | ÷  |
| 输出功率                |    |
| TXPower0-19.15 dBm  | *  |
| 接收窗口速率              |    |
| DR0 (SF12, 125 kHz) | *  |
| 接收窗口频率              |    |
| 505300000           |    |
| <b>渡</b> 取          | 写入 |

| 参数                      | 说明                                                                                                    |
|-------------------------|----------------------------------------------------------------------------------------------------|
| 设备 EUI                  | LoRaWAN <sup>®</sup> 设备的唯一识别标识符,可在产品标签上查看。                                                                        |
| App EUI                 | 设备的 App EUI,默认值为 24E124C0002A0001。                                                                                |
| 应用程序端口                  | 发送或接收 LoRaWAN <sup>®</sup> 数据的端口,默认端口为 85。                                                                        |
| LoRaWAN <sup>®</sup> 版本 | 可选 V1.0.2, V1.0.3。                                                                                                |
| 工作模式                    | Class A.                                                                                                    |
| 确认包模式                   | 启用后,设备向服务器发送数据后没有收到 ACK 答复的情况下,设备将<br>重发 1 次数据。                                                                   |
| 入网方式                    | 可选 OTAA 或 ABP。                                                                                                    |
| 应用程序密钥                  | OTAA 入网使用的应用程序密钥(App Key),默认值为<br>5572404C696E6B4C6F52613230313823。                                               |
| 设备地址                    | ABP 入网使用的设备地址(DevAddr),默认值为产品序列号 5~12 位。                                                                          |
| 网络会话密钥                  | ABP 入网使用的设备网络会话密钥(Nwkskey),默认值为<br>5572404C696E6B4C6F52613230313823。                                              |
| 应用程序会话密钥                | ABP 入网使用的应用程序会话密钥(Appskey),默认值为<br>5572404C696E6B4C6F52613230313823。                                              |
| 重新入网模式                  | 上报间隔≤30分钟:设备将每30分钟发送一次链路检测信号,没有收到<br>答复达到一定数量后将重新入网;<br>上报间隔>30分钟:设备将根据上报间隔随数据包发送一次链路检测信<br>号,没有收到答复达到一定数量后将重新入网。 |

| 速率自适应模式 | 速率自适应, 启用后网络服务器可以调节节点的数据速率和功耗, 建议在                          |
|---------|-------------------------------------------------------------|
| (ADR)   | 设备没有移动的情况下使用。                                               |
| 扩频因子    | 禁用 ADR 的情况下设备将根据此速率传输数据。SF(扩频因子)越小,<br>传输速率越快,适合近距离传输,反之亦然。 |
| 输出功率    | 设备发送数据的输出功率。                                                |
| 接收窗口速率  | 接收窗口 2 速率。                                                  |
| 接收窗口频率  | 接收窗口 2 频率。                                                  |

#### 注意:

Milesight

(1) 如采购大量设备,可联系星纵物联获取设备 EUI 等参数表格。

(2) 如需随机 App Key 请在购买前联系星纵物联相关工作人员。

(3) 如使用星纵云管理设备,请使用 OTAA 入网。

(4) 仅 OTAA 入网类型下支持重新入网模式。

## 5.2.2 LoRaWAN<sup>®</sup>通信频段

打开 ToolBox App 的"设置->LoRaWAN<sup>®</sup>设置"菜单,设置设备发送数据使用的 LoRa<sup>®</sup>频段,一般必须和 LoRaWAN<sup>®</sup>网关使用的频段匹配。

| * 支持频率  |               |   |
|---------|---------------|---|
| CN470   |               | * |
| 启用通道 ①  |               |   |
| 8-15    |               |   |
| 序号      | 频率/MHz ①      |   |
| 0 - 15  | 470.3 - 473.3 |   |
| 16 - 31 | 473.5 - 476.5 |   |
| 32 - 47 | 476.7 - 479.7 |   |
| 48 - 63 | 479.9 - 482.9 |   |
| 64 - 79 | 483.1 - 486.1 |   |
| 80 - 95 | 486.3 - 489.3 |   |

#### 配置示例:

1,40: 启用通道1和通道40

1-40: 启用通道 1-40

1-40, 60: 启用通道 1-40 和 60

All: 启用所有通道

空: 禁用所有通道

## 5.3 时间同步

Milesight ≣ @ #₩

打开 ToolBox App 并读取设备信息后,首先在"传感器显示界面"点击"基本信息"进入 设备基本信息界面,找到"设备时间"点击"右边的 C 刷新符号"即可将手机时间同步到 设备信息。当设备 LoRaWAN<sup>®</sup>版本设置为 1.0.3 版本,设备会在入网后通过 MAC 指令请 求同步网络服务器时间。注意:网络服务器默认为零时区时间。

| VS370-470M | <b>—</b> •••       | <        | 基本信息                        |
|------------|--------------------|----------|-----------------------------|
| 基本信息 >     | 未激活                | 型号       | VS370-470M                  |
|            | 6773E47169440008 🗇 | SN       | 6773E47169440008 🗍          |
|            | 24E124773E471694 🗍 | 设备 EUI   | 24E124773E471694 🗍          |
| ##         | 10.0%              | 固件版本     | V1.1-r16-a3                 |
| -DE        | 100%               | 硬件版本     | V1.1                        |
| し 设置       | >                  | 设备状态     | 开机                          |
| 检测状态       |                    | 读取方式     | NFC                         |
| 占用状态       | 光照状态               | 电量       | 100 %                       |
| 占用         | 明亮                 | 设备时间     | 2024-11-27 13:19 😋          |
|            |                    | 入网状态     | 未激活                         |
|            |                    | RSSI/SNR | -83/5                       |
|            |                    | 信道掩码     | 00000000000000000<br>00ff00 |
|            |                    | 上行帧计数    | 0                           |
|            | N)) 22             | 下行帧计数    | 0                           |
| 100, mm    |                    |          |                             |

## 5.4 设备常用设置

打开 ToolBox App 的"设置->设备"菜单设置上报周期,基本功能等参数。

Milesight ⊊ @ # ₩

| <                | 设置      | 谈   | 为模版 |
|------------------|---------|-----|-----|
| 设备               |         | 网络  |     |
| 常用               |         |     |     |
| 上报周期(min)        |         |     |     |
| 10               |         |     |     |
| 占用触发灵敏度 ①        |         |     |     |
| 高                |         |     | •   |
| 占用保持灵敏度 ①        |         |     |     |
| ф                |         |     | •   |
| 休眠时间 ①           |         |     |     |
| 00:00 -          | - 00:01 | 0   | ۲   |
| 00:00 -          | - 00:01 | (L) |     |
| 时区               |         |     |     |
| UTC+8(CT/CST: 中[ | 国标准时间)  |     | -   |
| 夏令时              |         |     |     |
| 开始时间             |         |     |     |
| 一月/首个/周日/00:00   |         |     | (   |
| 结束时间             |         |     |     |
| 一月/首个/周日/00:00   |         |     | ()  |
| 月份不能相同!          |         |     |     |
| 偏移时间(min) ①      |         |     |     |
| 00               |         |     |     |
| 空闲上报时间(min)      | 1       |     |     |
| 5                |         |     |     |
| 光照采集             |         |     |     |
| 修改密码             |         |     |     |
|                  |         |     |     |
| 读取               |         | 写入  |     |

| 参数      | 说明                                                      |
|---------|---------------------------------------------------------|
| 上报周期    | 上报传感器数据的时间间隔,默认值为10分钟,可配置1-1440分钟。                      |
|         | 检测占用情况的灵敏程度。                                            |
| 占用触发灵敏度 | 可选:低/中/高三个档位。                                           |
| (PIR)   | 建议: (1) 当设备容易误触发从空闲到占用,建议调低占用触发灵敏度 (2)                  |
|         | 当设备无法从 <mark>空闲</mark> 到占用,建议 <mark>调高</mark> 占用触发灵敏度。  |
|         | 检测占用状态的敏感程度。灵敏度越高,传感器越容易检测到细微的动作并                       |
|         | 保持占用状态;灵敏度越低,传感器需要更明显的动作才能检测到并保持占                       |
| 占用保持灵敏度 | 用状态。                                                    |
| (雷达)    | 可选:低/中/高三个档位。                                           |
|         | 建议: (1) 当设备无法从占用到空闲,建议调低占用保持灵敏度 (2) 当设                  |
|         | 备容易误触发从 <mark>占用到空闲</mark> ,建议 <mark>调高</mark> 占用保持灵敏度。 |
|         | 可配置设备每日休眠时间(开始时间、结束时间),最多可配置2个每日休                       |
|         | 眠时间段。                                                   |
| 休眠时间    | 注: (1) 在设定的休眠时间段之外, 传感器会正常工作, 在休眠时间段之                   |
|         | 内, 传感器休眠不检测(2) 设备进入休眠时间段后立刻切换到空闲状态                      |
|         | (3)开始时间不能等于结束时间,两个时间段限制不能重叠。                            |
|         | 时区:选择时区。                                                |
|         | 夏令时:这是一种时钟调整机制,一般会在夏季将时间表往前推进1小时,                       |
|         | 以便更好地利用光照,节约能源。                                         |
| 时区      | ● 开始时间:夏令时生效时间                                          |
|         | ● 结束时间: 夏令时失效时间                                         |
|         | ● <b>偏移时间</b> :时间表往前推进的时长,可选 30/60/90/120 分钟            |
| 灾迫下招导问  | 当传感器从占用状态释放后, 会进入设置的空闲时间。如果在此期间未再次                      |
| 全肉工放的问  | 检测到占用状态,传感器将判定为空闲状态并上报空闲包。                              |
| 光照采集    | 选择是否开启光照采集功能。                                           |
| 修改密码    | 修改设备登录密码。                                               |

# 5.5 Milesight D2D 设置

星纵物联自主开发的 Milesight D2D 协议支持星纵物联 LoRaWAN<sup>®</sup>终端设备之间的无网 关直接通信。VS370 可以作为 LoRa<sup>®</sup> D2D 主控端设备发送控制命令给被控端设备。 配置步骤:

1. 启用 D2D 功能;

- 配置 D2D 密钥、D2D 通信速率/频率(即 LoRaWAN<sup>®</sup>接收窗口 2 速率/频率); 注意: 三者均要与主控端配置保持一致
- 3. 配置控制命令及对应的被控内容和状态。

#### 配置示例:

Milesight

当满足条件时,设备将立即发送控制命令1234给相应被控端设备。

| <          | 设置     | 设为模版 |
|------------|--------|------|
| 设备         |        | 网络   |
| LoRaWAN D2 | 2D     |      |
| 启用         |        |      |
| D2D密钥      |        |      |
| *****      | ****** | **   |
| 占用         |        |      |
| 控制命令       |        |      |
| 0          |        |      |
| LoRa上行 ①   |        |      |
| 控制时间(min)  | í      |      |
| 空闲         |        |      |
| 明亮         |        |      |
| 昏暗         |        |      |
| 占用且明亮      |        |      |
| 占用且昏暗      |        |      |
| 違取         |        | Eλ   |

| 参数     | 说明                                    |
|--------|---------------------------------------|
|        | 定义设备间 D2D 的通信密钥,主控端与被控端需保持一致。格式为 32   |
| D2D 密钥 | 位十六进制字符,小于 32 位将自动在高位处补 0。            |
|        | 默认值 5572404C696E6B4C6F52613230313823。 |

|                        | 当 VS370 检测到以下一种或多种状态时, 会向相应的 Milesight D2D |
|------------------------|--------------------------------------------|
|                        | 被控端设备发送控制命令:                               |
|                        | (1) 占用                                     |
|                        | (2) 空闲                                     |
| 协制化太                   | (3) 明亮                                     |
| <b>行</b> 市山 <b>八</b> 心 | (4) 昏暗                                     |
|                        | (5) 占用且明亮                                  |
|                        | (6) 占用且昏暗                                  |
|                        | 注意: 对于人数阈值和温度阈值条件, 请在阈值设置中启用并配置阈值功         |
|                        | 能。                                         |
| 拉坦今冬                   | 主控端触发后,将发送指定控制命令给相应被控端(该控制命令需在被控           |
| <u></u>                | 端同步配置)。格式为4位十六进制字符,小于4位将自动在高位处补0。          |
|                        | 如果启用,在发送 Milesight D2D 控制命令后,会向网关发送包含计数    |
| LOKa 工行包               | 值或温度报警的 LoRaWAN <sup>®</sup> 上行数据包。        |

#### 注意:

- (1) D2D 功能默认关闭(默认使用 LoRaWAN<sup>®</sup>), 启用后优先使用 D2D 功能,将不会使用 LoRaWAN<sup>®</sup>协议上报信息给网关和网络服务器。若需要上报数据包请勾选 LoRa 上行。
- (2) D2D 频率/速率同节点接收窗口 2 频率/速率。

## 5.6 维护

#### 升级

打开"ToolBox"应用的维护页面,点击"**升级**"以上传固件并升级设备。
 注意:升级过程中不支持在 ToolBox 上进行操作。

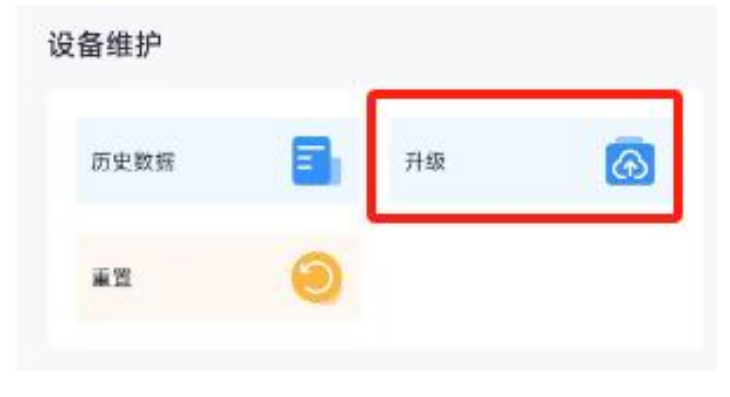

#### 重置

Milesight ≣₩#₩

进入维护页面,点击"重置"以将设备恢复到出厂设置。

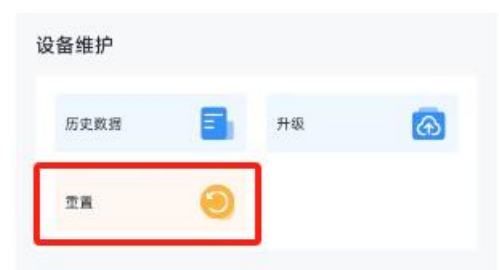

# 六、通信协议

设备上/下行数据均基于**十六进制格式**。数据处理方式**低位在前,高位在后**。 上/下行指令基本格式:

| 通道号1 | 类型 1 | 数据1  | 通道号 2 | 类型 2 | 数据 2 |  |
|------|------|------|-------|------|------|--|
| 1字节  | 1 字节 | N 字节 | 1 字节  | 1 字节 | M 字节 |  |

注意: 数据解析器示例可参考: <u>https://github.com/Milesight-IoT/SensorDecoders</u>。

## 6.1 设备信息

设备信息在入网或重启时上报一次。

| 通道号 | 类型         | 数据示例          | 指令解析        |
|-----|------------|---------------|-------------|
|     | 0b (开机状态)  | 01            | 开机          |
|     | 01 (协议版本)  | 01            | 协议版本 V1     |
|     | ff (物模型版本) | 01 00         | 物模型版本 V1.0  |
|     | 09 (硬件版本)  | 01 10         | 硬件版本 V1.1   |
| ff  | 0a(固件版本)   | 01 01         | 固件版本 V1.1   |
|     | 0f(工作方式)   | 00            | 00: Class A |
|     |            | 6592b32851010 |             |
|     | 16 (设备 SN) | 013           | 16 1        |
|     | fe (重置上报)  | ff            | 默认 ff       |

#### 示例:

| ff0bff              | ff0bff ff0101ffff0100 ff166791d19604050005 ff090100 ff0a0101 ff0f00 fffeff |          |     |    |             |
|---------------------|----------------------------------------------------------------------------|----------|-----|----|-------------|
| 通道号 类型 数据 通道号 类型 数据 |                                                                            |          |     | 数据 |             |
| ff                  | 0b                                                                         | ff(设备开机) | ff  | 01 | 01(协议版本 V1) |
| 通道号                 | 类型                                                                         | 数据       | 通道号 | 类型 | 数据          |

| ff  | ff | 0100 (物模型版本<br>V1 0) | ff  | 16 | 6791d19604050005<br>(设备 SN) |
|-----|----|----------------------|-----|----|-----------------------------|
| 通道号 | 类型 | 数据                   | 通道号 | 类型 | 数据                          |
| ff  | 09 | 01 00 (硬件版本 V1.0)    | ff  | 0a | 01 01 (固件版本 V1.1)           |
| 通道号 | 类型 | 数据                   | 通道号 | 类型 | 数据                          |
| ff  | Of | 00 (Class A 工作模式)    | ff  | fe | ff (重置上报)                   |

# 6.2 传感器数据

## 6.2.1 上报数据

| 通道号 | 类型        | 数据         |
|-----|-----------|------------|
| 01  | 75(电量)    | 1 个字节, 单位% |
|     |           | 1 个字节      |
| 03  | 00 (占用状态) | ● 00:占用    |
|     |           | ● 01: 空闲   |
|     |           | 1 个字节      |
| 04  | 00 (环境状态) | ● 00: 昏暗   |
|     |           | ● 01:明亮    |

## 周期上报示例:

| 017564 030001 040000 |          |          |     |              |                                     |
|----------------------|----------|----------|-----|--------------|-------------------------------------|
| 通道号                  | 类型       | 数据       | 通道号 | 类型           | 数据                                  |
| 01                   | 75 (电量)  | 64=>100% | 03  | 00(占用状<br>态) | 1a01 => 011a<br>=>282 x 0.1 =28.2°C |
| 通道号                  | 类型       | 数据       |     |              |                                     |
| 04                   | 00(环境状态) | 00=> 昏暗  |     |              |                                     |

# 6.3 下行指令

Milesight

VS370 支持通过下行指令配置设备。下行指令为确认包模式时,设备执行指令后将立即发送回复包。注意:下发指令修改 LoRaWAN<sup>®</sup>相关配置时,设备将触发重新入网。

| 通道号 | 类型                  | 数据                                  |
|-----|---------------------|-------------------------------------|
|     | 10 (重启设备)           | ff (默认)                             |
|     |                     | 3 个字节                               |
|     | 0。(沿军上把国 <b>把</b> ) | <b>字节1</b> :00(默认值)                 |
|     | 88(设直上扳向别)          | <b>字节 2-3</b> :上报时间,单位:分钟;范围:1-1440 |
|     |                     | 分钟                                  |
|     |                     | 1 个字节                               |
|     | 84(是否开启 D2D 功能)     | ● 00: 禁用                            |
|     |                     | ● 01: 启用                            |
|     | 35(设置 D2D 秘钥)       | 8 个字节                               |
|     |                     | o 人 <del>合</del> 世                  |
|     |                     |                                     |
|     |                     |                                     |
|     |                     | ● 01· 空闲                            |
| ff  |                     | ● 02: 明亮                            |
|     |                     | ● 03: 昏暗                            |
|     |                     | ● 04: 占用且明亮                         |
|     |                     | ● 05: 占用且昏暗                         |
|     |                     | 字节 2: 是否启用                          |
|     | 96 (D2D 配置)         | ● 00: 禁用                            |
|     |                     | ● 01: 启用                            |
|     |                     | 字节 3:是否开启 LoRa 上报                   |
|     |                     | ● 00: 禁用                            |
|     |                     | ● 01: 启用                            |
|     |                     | 字节 4-5:D2D 控制命令                     |
|     |                     | 字节 6-7:控制时间,单位:min                  |
|     |                     | 字节 8: 是否开启控制时间                      |
|     |                     | ● 00: 禁用                            |
|     |                     | ● 01:                               |

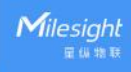

|    |               | 1 个字节                       |
|----|---------------|-----------------------------|
|    | 8f(是否开启蓝牙功能)  | ● 00: 禁用                    |
|    |               | ● 01: 启用                    |
|    | bd (设置时区)     | 2 个字节, 单位: min              |
|    |               | 10 个字节                      |
|    |               | 字节1:                        |
|    |               | ● 00: 禁用                    |
|    |               | ● 01: 启用                    |
|    |               | <b>字节 2:</b> 偏移时间,单位:min    |
|    |               | <b>字节 3</b> :开始时间月份         |
|    |               | 字节 4:                       |
|    | ba (夏令时配置)    | ➢ Bit7-4:开始时间第几周            |
|    |               | ➢ Bit3-0:开始时间第几天            |
|    |               | <b>字节 5-6:</b> 开始时间,单位:min  |
|    |               | <b>字节 7</b> :结束时间月份         |
|    |               | 字节 8:                       |
|    |               | ➢ Bit7-4: 结束时间周几            |
|    |               | ➢ Bit3-0: 结束时间第几天           |
|    |               | <b>字节 9-10</b> :结束时间,单位:min |
|    | 4a (时间同步)     | 1 个字节,默认 ff                 |
|    |               | 1 个字节                       |
|    | 3e(占用触发灵敏度)   | ● 00: 低                     |
|    |               | ● 01:中                      |
|    |               | ● 02: 高                     |
|    |               | 1 个字节                       |
|    |               | ● 00: 低                     |
|    | 3f(占用保持灵敏度档位) | ● 01:中                      |
| f9 |               | ● 02: 高                     |
|    | 40(配置空闲上报时间)  | 1 个字节, 单位: min              |
|    |               | 5 个字节                       |
|    |               | 字节 1:                       |
|    | 41 (光照阈值)     | ● 00: 禁用                    |
|    |               | ● 01: 启用                    |
|    |               | <b>字节 2-3:</b> 最大亮度,单位:lux  |

|  |              | <b>字节 4-5:</b> 最小亮度,单位:lux |
|--|--------------|----------------------------|
|  |              | 6 个字节                      |
|  |              | 字节 1:                      |
|  |              | ● 00:第一组休眠设置               |
|  |              | ● 01: 第二组休眠设置              |
|  | 44(下发配置休眠时间) | 字节 2:                      |
|  |              | ● 00: 禁用                   |
|  |              | ● 01: 启用                   |
|  |              | <b>字节 3-4:</b> 开始时间,单位:min |
|  |              | <b>字节 5-6:</b> 结束时间,单位:min |

## 重启设备示例:

| ff10ff |           |    |
|--------|-----------|----|
| 通道号    | 类型        | 数据 |
| ff     | 10 (重启设备) | ff |

## 设置上报周期示例:

| ff8e 00 0200 |             |                     |
|--------------|-------------|---------------------|
| 通道号          | 类型          | 数据                  |
| ff           | 8e (设置上报周期) | 02 00==>00 02=>2 分钟 |

## 设置 D2D 秘钥为 5572404C696E6B4C00000000000000 示例:

| ff35 5572404C696E6B4C |                |                  |
|-----------------------|----------------|------------------|
| 通道号                   | 类型             | 数据               |
| ff                    | 35 (设置 D2D 秘钥) | 5572404C696E6B4C |

## 设置 D2D 配置示例:

| ff96 03 01 01 04e0 0500 01 |               |                                                                                                    |  |
|----------------------------|---------------|----------------------------------------------------------------------------------------------------|--|
| 通道号                        | 类型            | 数据                                                                                                    |  |
| ff                         | 96(设置 D2D 配置) | 03=> 昏暗<br>01=>启用<br>01=>启用 LoRa <sup>®</sup> 上行包<br>04 e0=>e0 04, 控制命令为 e0 04<br>05 00=>00 05, 控制时间为 5 mins<br>01=>启用控制时间 |  |

#### 设置休眠时间示例:

| f944 00 01 fe01 ec04 |               |                                                                                                    |
|----------------------|---------------|----------------------------------------------------------------------------------------------------|
| 通道<br>号              | <b>类型</b><br> | 数据                                                                                                    |
| f9                   | 44(设置休眠时间)    | 00: 启用第一组<br>01: 启用休眠模式<br>开始时间: fe 01 => 01 fe = 510 分<br>钟 = 8 小时 +30 分钟 = 8:30<br>结束时间: ec 04 => 04 ec = 126<br>分钟=21 小时= 21:00 |

## 将时区设置为 UTC-4:

| ffbd 10ff |               |                              |
|-----------|---------------|------------------------------|
| 通道        | 类型            | 数据                           |
| 号         |               |                              |
| ff        | bd(设置 UTC 时区) | 10 ff => ff10 = -240/60 = -4 |

## 将夏令时设置为每年从 3 月的第二个星期日 14:00 到 11 月的第一个星期一 14:00, 偏 移时间为 60 分钟:

| ffba 01 3c 03 27 4803 0b 11 4803 |            |                                                                                                    |
|----------------------------------|------------|----------------------------------------------------------------------------------------------------|
| 通道<br>号                          | 类型         | 数据                                                                                                    |
| ff                               | ba (设置夏令时) | 01=启用<br>偏移时间: 3c=60min<br>第几个月开始: 03=三月<br>27=>0010 0111<br>第几周开始: 0010=2= 第二周<br>第几天开始: 0111=7=星期天<br>开始时间: 48 03=> 03 48=>840 分<br>钟=14:00<br>第几个月结束: 0b=11=11 月<br>11=>0001 0001<br>第几周结束: 0001=1=第一周<br>第几天结束: 0001=1=星期一<br>结束时间: 48 03=> 03 48=>840 分<br>钟=14:00 |

## 设置光照阈值:

| f941 01 2003 9001 |           |                             |
|-------------------|-----------|-----------------------------|
| 通道                | 类型        | 数据                          |
| 号                 |           |                             |
|                   |           | 01=启用;                      |
| f9                | 41 (光照阈值) | 最大亮度: 20 03=>03 20=>800 lux |
|                   |           | 最小亮度: 90 01=>01 90=>400 lux |